# Inkscape oktató: fa rajzolása

### PCLinuxOS Magazine – 2018. augusztus

#### Írta: Meemaw

A leírást ugyanott találtam, ahol a fűvel kapcsolatosat, amit pár hónapja néztünk meg. Így sokkal könnyebb fát rajzolni, mintha kézzel csinálnánk egyet.

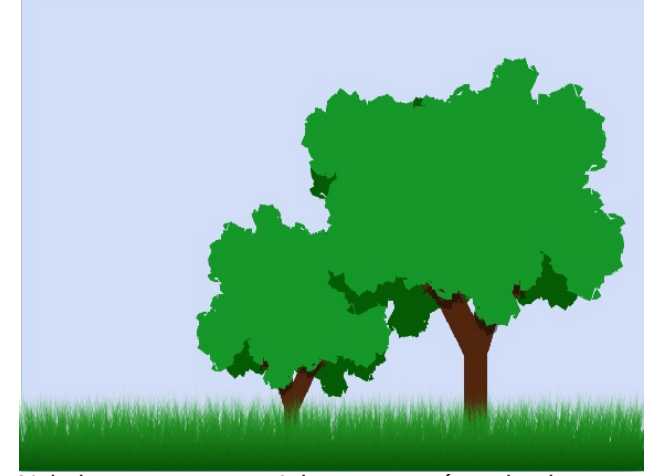

Nyisd meg az Inkscape-t és kattints a "**Kiterjesztések** → **Megjelenítés** → **Véletlenszerű fa...**"-ra. A lentihez hasonló párbeszédet kapsz. Csak két állítási lehetőség van: "**Kezdeti méret**" és "**Minimális méret**". Legyenek 100 és 4. Az "Élő előnézet"-et jelöld be és nézd az eredményt. Próbálgathatod ki- és bekapcsolni a nézetet. (balra lent)

Én ezt választottam:

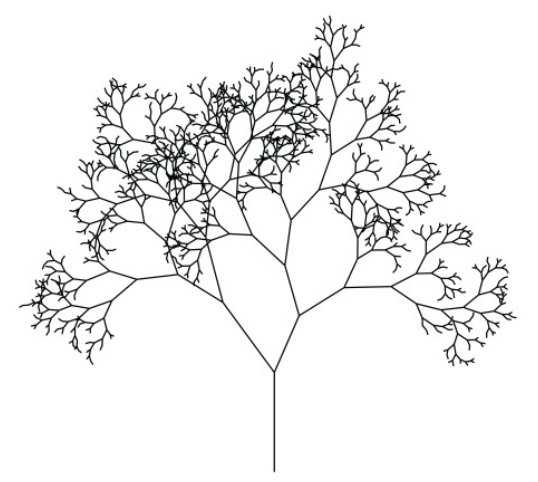

Nyisd meg a **"Kitöltés és körvonal**" párbeszédet. A körvonal színe legyen zöld és **40 px**. A **Sarok** legyen **hegyes**, így szeldelt marad, ahogy a fák.

Jelöld ki a fát és kattints az "**Útvonal** → **Körvonal át**alakítása útvonallá"-ra. Ezzel a fát sokkal egyszerűbb formára konvertáljuk, mivel meg fogjuk változtatni.

A levelekkel és a törzzsel külön-külön foglalkozunk, ehhez a ceruza eszközzel körberajzoljuk a törzset.

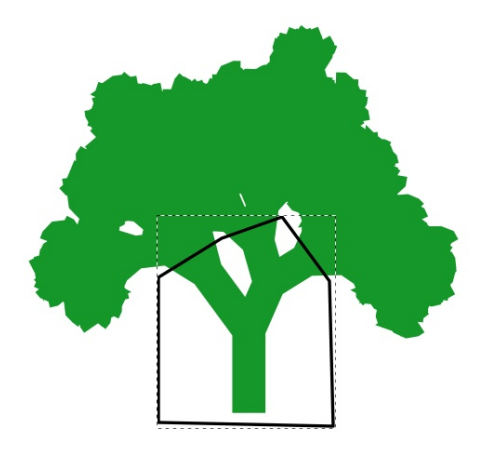

Válaszd ki a fát és a formát, amit előbb rajzoltál és használd az **Útvonal** → **Felosztás**-t. Valami olyasmit kell kapnod, mint a lenti fa. Váltsd a törzs színét tetszés szerinti barnára.

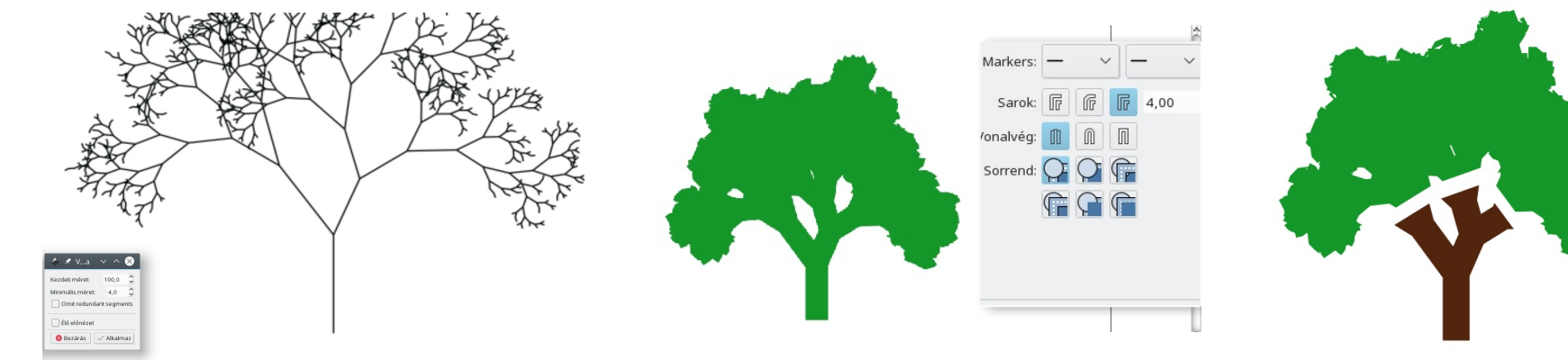

PCLinuxOS Magazine

### Inkscape oktató: fa rajzolása

A vágás következtében a lombozat alja túlságosan egyenes lett. Ennek kijavítására másold és illeszd be a lombozatot és függőlegesen tükrözd.

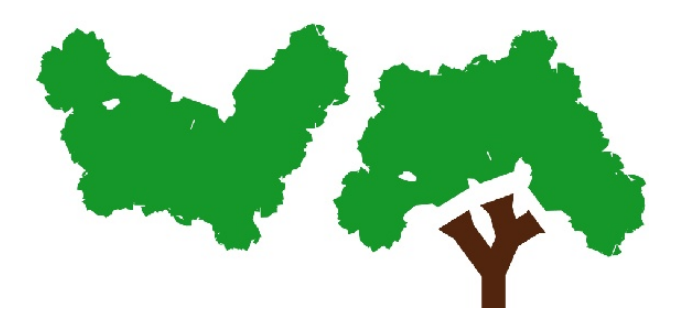

Most a két levélzetet hozd össze, rakd egyiket a másikra. Ezután csoportosítsd, vagy mindkét levélzetet kiválasztásáva hajts végre egy **Útvonal**  $\rightarrow$  **Únió**-t az egyesítéshez. Én a törzset is meghosszabbítottam. De a te művedet te készíted.

Most, hogy valósághűbb legyen, másold a fa egész tetejét és tükrözd függőlegesen, majd adj hozzá egy kicsit sötétebb zöldet. Forgathatod is, vagy módosíthatod a méretét. Küldd a rajzod mögé, hogy egy kis mélységet adj neki.

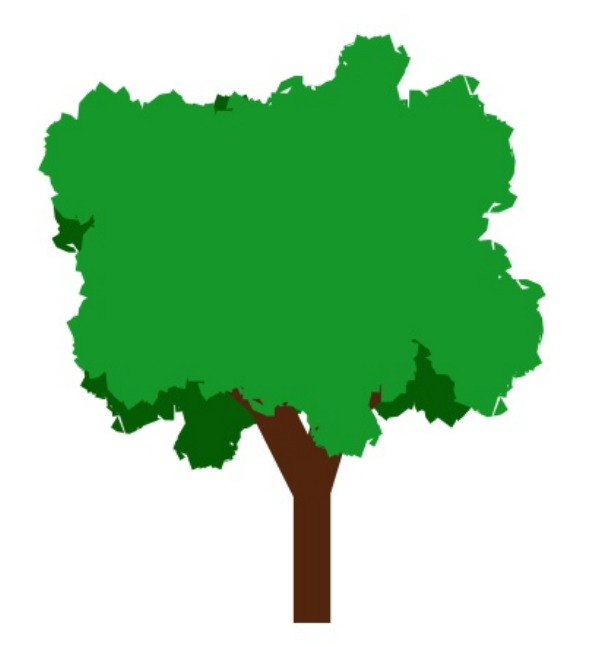

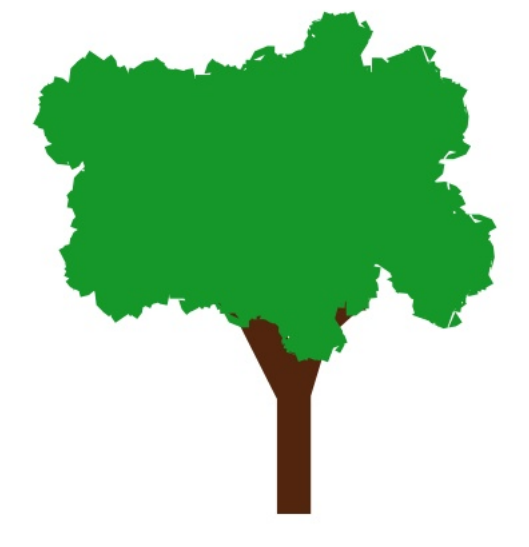

Ezután készítsünk árnyékot a fatörzsnek. Másold le a fa felső részét és a törzsét. A felső részt töltsd ki feketével, 50%-os átlátszatlansággal. A törzset is hagyd a helyén, mivel a megfelelő árnyék kedvéért ki fogjuk vágni.

Helyezd a törzset az árnyék fölé, és válaszd ki mindkettőt, majd kattints az **Objektum**  $\rightarrow$  **Vágás**  $\rightarrow$ **Beállítás**-ra. Ennek eredményeként a törzsön lesz a felső rész árnyéka. (jobbra fönt)

Kattints a fa felső részére és hozd vissza felülre. Én a törzset is egy kicsit hátravittem és megrövidítettem a fa tetejét, így az árnyék láthatóvá vált. (jobbra)

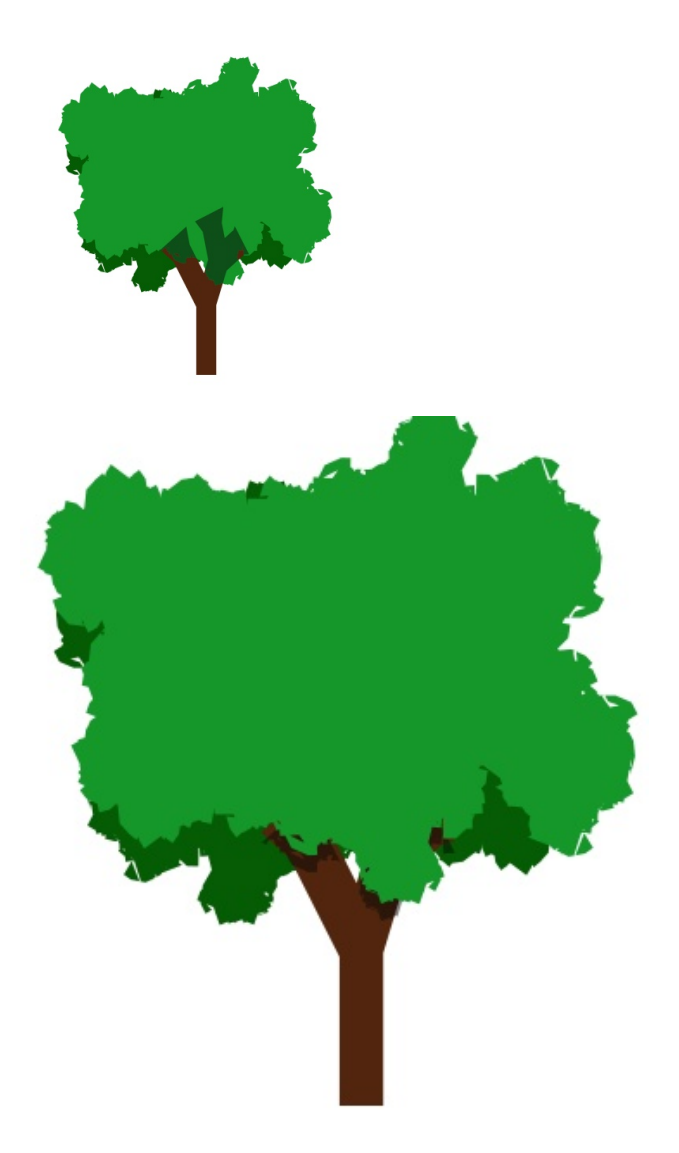

A végső simítások érdekében csoportosítottam a három részt, duplikáltam a fát, módosítottam a másolat méretét és függőlegesen tükröztem. Ezután elvittem a lap egy másik részére. Emellett eget raktam mögé és a pár hónappal ezelőttről némi füvet. (balra fönt)

## Inkscape oktató: fa rajzolása

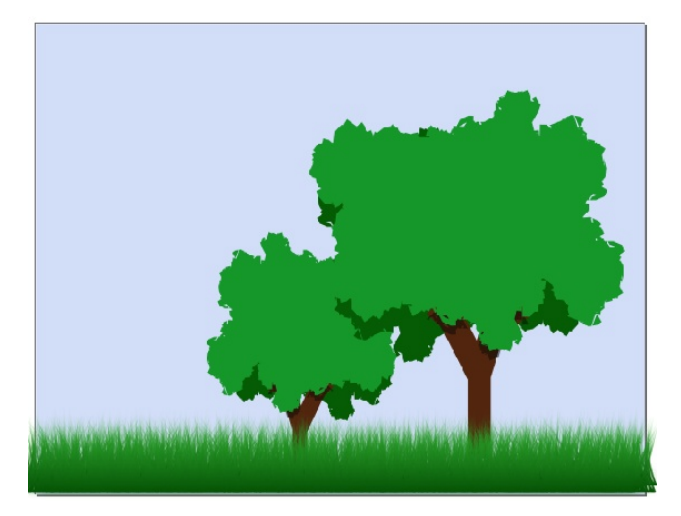

Az utolsó lépés a rajz exportálása a kívánt formátumban.

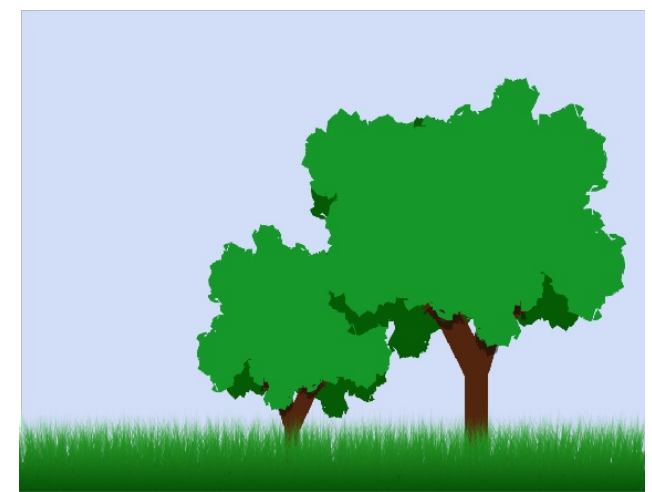

Biztos vagyok benne, hogy a műved csodás lett! Remélem élvezted!

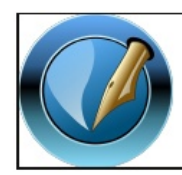

The PCLinuxOS Magazine

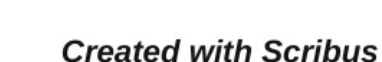

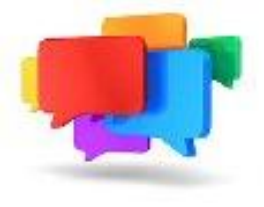

PCLOS-Talk Instant Messaging Server

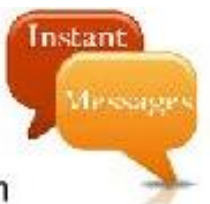

Sign up TODAY! http://pclostalk.pclosusers.com

# **Screenshot Showcase**

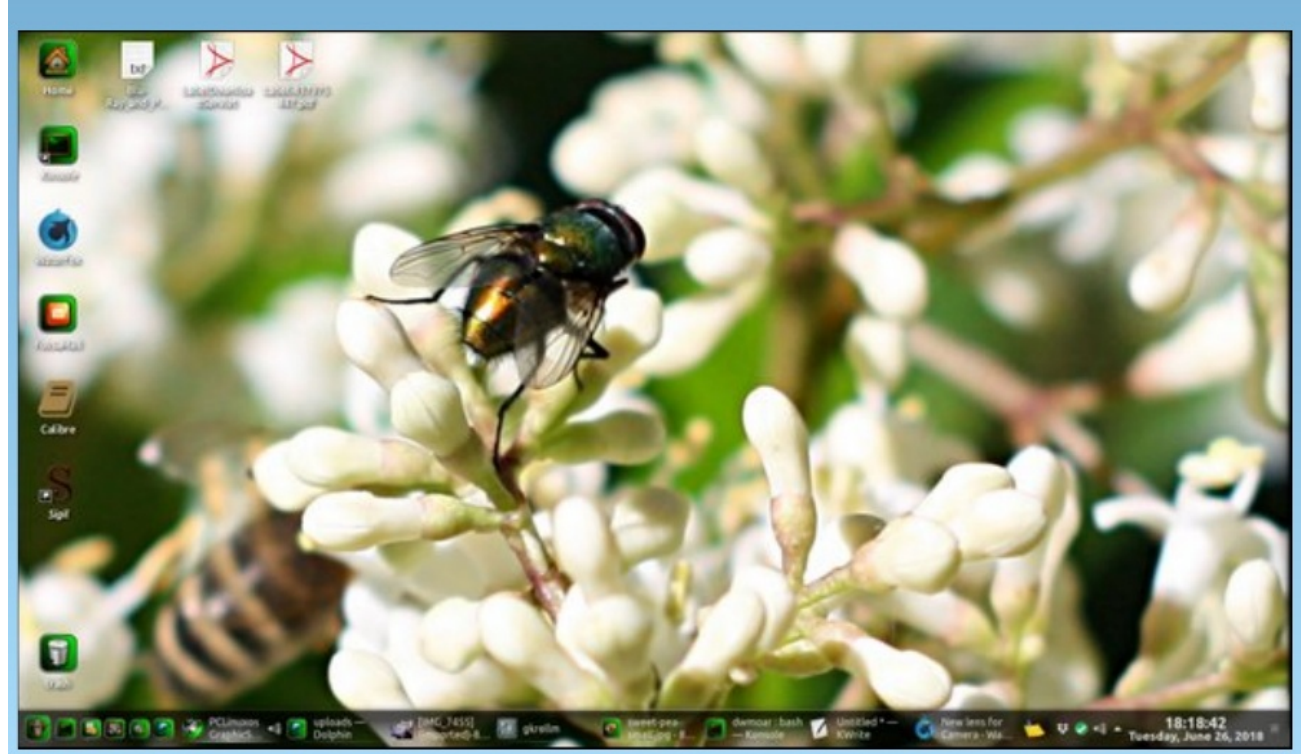

Posted by Mr Cranky Pants-YouCanToo, July 1, 2018, running KDE.

PCLinuxOS Magazine